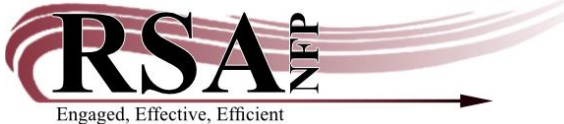

## **Item Search Helper**

All wizards in Workflows contain a Helper Bar located across the top of each wizard. The helpers contained in each wizard provide easy access to the information needed by the wizard currently opened. Most helpers are shared by multiple wizards.

These Wizards contain the Item Search Helper:

Checkout Discharge Fine Free Discharge Renew Item Billing a User Check item status Change item id Mark item missing Mark item lost Place hold Display title holds **Display item holds** Modify holds for item Remove item hold Trap holds Place research hold Mark item used Inventory item Ephemeral Discharging bookdrop

The Item Search Helper is an icon with a magnifying glass and an open book and is located at the top of any wizard in the

circulation module that requires an entry of an item ID.

Clicking the item search helper population of the search of the search o

| C | eckOut : Iter | m Search             | - 🗆 ×              |
|---|---------------|----------------------|--------------------|
| 3 | - A A         | ⇒                    |                    |
|   | Search for:   | ×                    | Search             |
| 1 | (ndex:        | Title                | Type:              |
| ι | library:      | ALL                  | Keyword     Browse |
| 0 | Current:      |                      | O Exact            |
| h |               |                      |                    |
|   |               |                      |                    |
| L |               |                      |                    |
| L |               |                      |                    |
|   |               |                      |                    |
|   |               |                      |                    |
| ŀ |               |                      | _                  |
| L |               |                      |                    |
| L |               |                      |                    |
| L |               |                      |                    |
| L |               |                      |                    |
| L |               |                      |                    |
| L |               |                      |                    |
|   |               |                      |                    |
| h |               |                      |                    |
|   |               | Checkout Item Cancel |                    |

The Item search helper includes many search options.

Search for: enter search terms here.

Index: will display your selected default index, but can be changed to display results from the following indices: author, call number, general, item ID, periodical title, series, subject, title, and title control #

Library: will display your selected default library, but can be changed to display results limited to a specific library or including all RSA online member libraries.

Type: permits conducting keyword searches, browsing, and searches for exact terms.

Keyword search: This type of search will search the selected index for the entered terms in any order. It may also include results for the search terms in related fields as well. For example an author keyword search may include result with the search terms not only in the author field, but also in performer fields, personal name fields, etc. Similarly, Title keyword searches will generated results that include the search terms in content fields.

Keyword searches are very useful when an exact title is not known or when searching for a part of a work, such as a specific song or poem.

For example, in the following search, I am looking for "And the Band Played On," the 1993 TV movie about the AIDS epidemic, but let's pretend that I can't remember the full title.

This first result is, in fact, what I was seeking. You will note, however, that as we go down the list of results, it is harder to see why an item was included. A closer look at the descriptions reveals the answer:

| . teckOut : Ite                                                                                                    | em Search                                                                                                    |                                                                              |                                                                     | - 🗆 ×                                                 |  |  |  |  |  |  |
|----------------------------------------------------------------------------------------------------|----------------------------------------------------------------------------------------------------|------------------------------------------------------------------------------|---------------------------------------------------------------------|-------------------------------------------------------|--|--|--|--|--|--|
| M 🙀 🖛                                                                                                    | • 🔿                                                                                                    |                                                                              |                                                                     |                                                       |  |  |  |  |  |  |
| Search for:                                                                                                    | cn played band                                                                                                    |                                                                              |                                                                     | ✓ Search                                              |  |  |  |  |  |  |
| Index:                                                                                                    | Title                                                                                                    |                                                                              |                                                                     | Type:                                                 |  |  |  |  |  |  |
| Library:                                                                                                    | ALL                                                                                                    |                                                                              |                                                                     | Keyword     Resures                                   |  |  |  |  |  |  |
| Current:                                                                                                    |                                                                                                    |                                                                              |                                                                     | OExact                                                |  |  |  |  |  |  |
| KEYWORD -                                                                                                    | Title on played band, ALL: 29 records                                                                                                    |                                                                              |                                                                     |                                                       |  |  |  |  |  |  |
| Title                                                                                                    |                                                                                                    | Author                                                                       | Carrier Type                                                        | Pub. Year Library Copies                              |  |  |  |  |  |  |
| And the her                                                                                                    | ad alayed on                                                                                                    | l'ana                                                                        |                                                                     | 2010 4                                                |  |  |  |  |  |  |
| Titania I the                                                                                                    | a band played on                                                                                                    |                                                                              | videodisc                                                           | 2010 4 A                                              |  |  |  |  |  |  |
| The soul of                                                                                                    | a soldier : songs and stories of patriotism beroiss                                                                                                    | n and s. Cheesman Mike performer                                             | audio disc                                                          | 2017 1                                                |  |  |  |  |  |  |
| A lowcountr                                                                                                    | ry beart : reflections on a writing life                                                                                                    | Coprov. Pat author                                                           | volume                                                              | 2014 1                                                |  |  |  |  |  |  |
| Alowcount                                                                                                    | ry heart , reflections on a writing life                                                                                                    | Conroy, Pat author.                                                          | volume                                                              | 2016 15                                               |  |  |  |  |  |  |
| And death                                                                                                    | shall have no dominion tales of the Titanic                                                                                                    | Comby, Par addition                                                          | volume                                                              | 2015                                                  |  |  |  |  |  |  |
| China an ha                                                                                                    | an act many , has tiful const from mamon land                                                                                                    |                                                                              | sudio dico                                                          | 2012 1                                                |  |  |  |  |  |  |
| Leader<br>key<br>Data sourc<br>Date/time<br>Fixed field<br>Cataloging<br>ISBN<br>Local syste<br>Local hold<br>Title<br>Publication<br>Physical d<br>Content Ty<br>Media Typp<br>Carrier Tw | Vescu voin Cain numeer/item         Leader       amilion         Key       on924763375         Data source       Cold.         Data source       Cold.         Data source       Cold.         Data source       Cold.         Cataloging Source       Vit DV         ISBN       1510259245         ISBN       151022944         Local system #       (Cold.C)224753375         Local system #       (Cold.C)247753375         Local system #       (Cold.C)224753375         Local system #       (Doblactin in tailes of the Thanic / adited by Dean M. Drinkel.         Publication       Fublication in studentified] : Lycopolis Press, ©2015.         Physical description       205 pages ; 21 cm         Content Type       text bt rdaoontem t |                                                                              |                                                                     |                                                       |  |  |  |  |  |  |
| Contents<br>Subject te<br>Subject te<br>Subject te<br>Subject te<br>Added Ent                                                                                                    | And the band played on / Ner<br>rm Short Stores:<br>rm Horora tales: (.OCaLC)(st0096<br>rm Titalnic (Steamship)-Fiction,<br>rm Short stories: (.OCaLC)(st011)<br>rry-Personal Name Shults; Sylvia, Maiden voyage<br>the shults; Sylvia, Maiden voyage                                                                                                    | ine Dorman - Stoices in the dark / Robert W. Walker Th<br>0387<br>17043<br>9 | le jasper scarab / D. T. Griffith The briny deep / Kyle Rader Le li | aboratoire des hallucinations / Dean M Drinkel Maiden |  |  |  |  |  |  |
|                                                                                                    |                                                                                                    | Checkou                                                                      | t Item Cancel                                                       |                                                       |  |  |  |  |  |  |
| A                                                                                                    |                                                                                                    |                                                                              |                                                                     |                                                       |  |  |  |  |  |  |

In this case, the first chapter is entitled "And the band played on."

An interesting thing happens if we change our search terms, however. Now that we know the full title of the work, let's try searching for "and the band played on."

| Image: and the band played on       ✓         Search far: and the band played on       ✓         Index: All       ✓         Current:       ✓ | arch<br>eyword<br>rowse |
|----------------------------------------------------------------------------------------------------|-------------------------|
| Search for: and the band played on                                                                                                    | eyword<br>rowse         |
| Index: Title Ubrary: ALL Current:                                                                                                    | eyword<br>rowse         |
| Library: ALL O                                                                                                    | eyword<br>rowse         |
| Current:                                                                                                    | rowse                   |
|                                                                                                    | xact                    |
|                                                                                                    |                         |
|                                                                                                    |                         |
|                                                                                                    |                         |
|                                                                                                    |                         |
|                                                                                                    |                         |
|                                                                                                    |                         |
|                                                                                                    |                         |
| m Lookup ×                                                                                                    |                         |
|                                                                                                    |                         |
| Error in query NEAR "AND((AND"                                                                                                    |                         |
|                                                                                                    |                         |
|                                                                                                    |                         |
|                                                                                                    |                         |
|                                                                                                    |                         |
|                                                                                                    |                         |
|                                                                                                    |                         |
|                                                                                                    |                         |
|                                                                                                    |                         |
|                                                                                                    |                         |
|                                                                                                    |                         |
|                                                                                                    |                         |
|                                                                                                    |                         |
|                                                                                                    |                         |
| Checkout: Item Cancel                                                                                                    |                         |

What does it mean? Well, one thing to bear in mind about the keyword search is that it uses Boolean operators such as AND, OR, and NOT. These operators tell the search engine how the search terms should relate to each other. A search term cannot begin with an operator, though.

One way to overcome this is to place quotation marks around the search terms:

| eckOut : Iter                        | m Search                                                     |                                                     | _                                                                                                    |                                                                                                    | _                                                                                                    |                                                                       |                                                                                      |                                                       | - 0                                                       |
|--------------------------------------|--------------------------------------------------------------|-----------------------------------------------------|----------------------------------------------------------------------------------------------------|----------------------------------------------------------------------------------------------------|----------------------------------------------------------------------------------------------------|-----------------------------------------------------------------------|--------------------------------------------------------------------------------------|-------------------------------------------------------|-----------------------------------------------------------|
| Search for: "and the band played on" |                                                              |                                                     |                                                                                                    |                                                                                                    |                                                                                                    |                                                                       |                                                                                      |                                                       |                                                           |
| Index:                               | Title                                                        |                                                     |                                                                                                    |                                                                                                    |                                                                                                    |                                                                       |                                                                                      | ~ [T                                                  | vpe:                                                      |
| Library:<br>Current:                 | ALL                                                          | 22                                                  |                                                                                                    |                                                                                                    |                                                                                                    |                                                                       |                                                                                      |                                                       | <ul> <li>Keywor</li> <li>Browse</li> <li>Exact</li> </ul> |
| Title                                | itie and the band played on , ALL:                           | Author                                              |                                                                                                    | Ca                                                                                                    | rier Type                                                                                                    |                                                                       | Pub. Year                                                                            | Library                                               | Copies                                                    |
| And the ban                          | d played on                                                  |                                                     |                                                                                                    | vide                                                                                                    | eodisc                                                                                                    |                                                                       | 2010                                                                                 | 4                                                     |                                                           |
| A lowcountry                         | y heart : reflections on a writing                           | Conroy, Pat a                                       | uthor.                                                                                                    | volu                                                                                                    | ime                                                                                                    |                                                                       | 2016                                                                                 | 3                                                     |                                                           |
| A lowcountry                         | y heart : reflections on a writing                           | Conroy, Pat a                                       | uthor.                                                                                                    | volu                                                                                                    | ime                                                                                                    |                                                                       | 2016                                                                                 | 15                                                    | _                                                         |
| And death s                          | hall have no dominion tales of th                            |                                                     |                                                                                                    | volu                                                                                                    | ime                                                                                                    |                                                                       | 2015                                                                                 | 1                                                     |                                                           |
| The big bool                         | k of folksongs                                               | Wand Chainte                                        | abas 1040                                                                                                    |                                                                                                    |                                                                                                    |                                                                       | 2012                                                                                 | 1                                                     |                                                           |
| And the ban                          | d played on                                                  | ward, Christo                                       | pner, 1942-                                                                                                    |                                                                                                    |                                                                                                    |                                                                       | 2012                                                                                 | 1                                                     | •                                                         |
|                                      | e band played on -<br>_ALPHAPK<br>DVD E AND - AP_ALPHAPK<br> | MOVIE<br>0<br>GU_GBURGPI<br>16_ / P7_ / P8<br>MOVIE | Price:<br>Home location:<br>Item category 1:<br>Item category 3:<br>Item category 5:<br>Date created:<br>Date last charged:<br>Last discharged:<br>Date inventoried:<br>Times inventoried: | \$14.97<br>AV-MOVIE<br>FICTION<br>MOVIE<br>UNDEFINED<br>2/6/2008<br>9/27/2018<br>10/5/2018,14:<br>4/20/2017<br>3 | Item type:<br>Current location:<br>Item category 2:<br>Item category 4:<br>Previous user ID<br>User ID:<br>Last activity:<br>Total checkouts:<br>In-house uses: | DVD<br>AV-MOVIE<br>ADULT<br>UNDEFINED<br>none<br>10/5/2018<br>34<br>0 | Ongoing check<br>Ongoing renew<br>Checkouts to d<br>Renewals to d<br>Date last clean | touts: 17<br>vals: 0<br>late: 4<br>ate: 0<br>red: 1/4 | 4/2016                                                    |
| <                                    |                                                              | >                                                   | Checkou                                                                                                    | ut Item Cancel                                                                                                   |                                                                                                    |                                                                       |                                                                                      |                                                       |                                                           |

## Let's try another.

| jeckOut : Ite | em Search                                                                                                    |                                               |                                                                                                    |                                                                                          |                                                                                                    |                                                                                    |                                                                                  | 1                                                          |       |
|---------------|----------------------------------------------------------------------------------------------------|-----------------------------------------------|----------------------------------------------------------------------------------------------------|------------------------------------------------------------------------------------------|----------------------------------------------------------------------------------------------------|------------------------------------------------------------------------------------|----------------------------------------------------------------------------------|------------------------------------------------------------|-------|
| A 🖗 🗢         | <b>⇒</b>                                                                                                    |                                               |                                                                                                    |                                                                                          |                                                                                                    |                                                                                    |                                                                                  |                                                            |       |
| Search for:   | god's not dead                                                                                                    |                                               |                                                                                                    |                                                                                          |                                                                                                    |                                                                                    |                                                                                  | ✓ Sea                                                      | rch   |
| Index:        | Title                                                                                                    |                                               |                                                                                                    |                                                                                          |                                                                                                    |                                                                                    |                                                                                  | Type:                                                      |       |
| Library:      | ALL                                                                                                    |                                               |                                                                                                    |                                                                                          |                                                                                                    |                                                                                    |                                                                                  | Ke     Re                                                  | yword |
| Current:      |                                                                                                    |                                               |                                                                                                    |                                                                                          |                                                                                                    |                                                                                    |                                                                                  | OExi                                                       | act   |
| KEYWORD T     | litle god's not dead, ALL: 1971 reco                                                                                                    | rds                                           |                                                                                                    |                                                                                          |                                                                                                    |                                                                                    |                                                                                  | - Contraction                                              |       |
| Title         |                                                                                                    | Author                                        |                                                                                                    | Carrie                                                                                   | r Type                                                                                                    |                                                                                    | Pub. Year                                                                        | Library Copie                                              | es    |
| Kipling, Volu | ume II. A selection of his stories                                                                                                    | Kipling, Rudy                                 | ard, 1865-1936, author,                                                                                                    | volum                                                                                    |                                                                                                    |                                                                                    | 1956                                                                             | 9                                                          |       |
| Odd gods      |                                                                                                    | Slavin, David                                 | l, author.                                                                                                    | audio                                                                                    | disc                                                                                                    |                                                                                    | 2019                                                                             | 1                                                          |       |
| GOD SPEAK     | S YOUR LOVE LANGUAGE: HOW                                                                                                    | Chapman, G                                    | ary                                                                                                    |                                                                                          |                                                                                                    |                                                                                    | 2018                                                                             | 1                                                          |       |
| Nothing : no  | othing can separate you from Go                                                                                                    | Creech, Nata                                  | lee, author.                                                                                                    | volum                                                                                    | e                                                                                                    |                                                                                    | 2019                                                                             | 1                                                          |       |
| The heart of  | f perfection: how the saints taug                                                                                                    | Campbell, Co                                  | olleen Carroll, 1974- author                                                                                                    | r. volum                                                                                 | 5                                                                                                    |                                                                                    | 2019                                                                             | 1                                                          |       |
| The golden    | thread : experiencing God's pres                                                                                                    | Zschech, Dar                                  | lene, author.                                                                                                    | volum                                                                                    | 8                                                                                                    |                                                                                    | 2018                                                                             | 1                                                          | ~     |
| 1144 0000     |                                                                                                    | £150/16 1150/16                               | SUTAGE                                                                                                    |                                                                                          |                                                                                                    |                                                                                    | 20CC                                                                             |                                                            |       |
| Description   | Call Number/Item                                                                                                    |                                               |                                                                                                    |                                                                                          |                                                                                                    |                                                                                    |                                                                                  |                                                            |       |
|               | g. Volume II, A selection of his stor<br>JNLAP-PLD<br>KIP KIP - DUNLAP-PLD<br>JOINT - DUNLAP-PLD<br>MIM A22100186897 - 1 - BOOK - FI<br>JOINT - DUNLAP-PLD<br>MIM A37200000834 - 1 - BOOK - ST<br>MIM A3720000826 - 1 - BOOK - ST<br>STWORTHPL<br>CLASSIC FIC KIP - HEYWORTHPL<br>MA31500360232 - 1 - BOOK - CL<br>ACOMB-PLD<br>MIP - MACOMB-PLD<br>MIA A37200308928 - 1 - BOOK - ST<br>MME-D-HS | CTION<br>TACKS<br>TACKS<br>ASSICS<br>FORE-CIR | Price: \$1<br>Home location: FIG<br>Item category 1: FIG<br>Item category 3: BO<br>Item category 5: UN<br>Date created: 11,<br>Date last charged: 5/3<br>Last discharged: 5/2<br>Date inventoried: 0 | 9.95<br>CTION<br>CTION<br>DOK<br>DDEFINED<br>/21/2007<br>9/2018<br>23/2018,10:25<br>tver | Item type:<br>Current location:<br>Item category 2:<br>Item category 4:<br>Previous user ID:<br>User ID:<br>Last activity:<br>Total checkouts:<br>In-house uses: | BOOK<br>FICTION<br>ADULT<br>UNDEFINED<br>none<br>D142969819<br>5/23/2018<br>3<br>0 | Ongoing chec<br>Ongoing reme<br>Checkouts to<br>Renewals to (<br>Date last clear | kouts: 1<br>wals: 0<br>date: 1<br>late: 0<br>rred: 1/4/20: | 16    |
|               |                                                                                                    |                                               | Checkout It                                                                                                    | tem Cancel                                                                               |                                                                                                    |                                                                                    |                                                                                  |                                                            |       |

The inclusion of the word "not" in the title tells the search that we are seeking a title that includes the word "God's" but NOT the word "dead." Again, enclosing the search terms in quotation marks solves the problem:

| eckOut : Ite | m Search                                                                                                    |                                       |                                                                                                    |                                                                                              |                                                                                                    |                                                                 |                                                                |                                                             |                      | - 🗆 ×              |
|--------------|----------------------------------------------------------------------------------------------------|---------------------------------------|----------------------------------------------------------------------------------------------------|----------------------------------------------------------------------------------------------|----------------------------------------------------------------------------------------------------|-----------------------------------------------------------------|----------------------------------------------------------------|-------------------------------------------------------------|----------------------|--------------------|
| 🖈 🏹 🗢        | ⇒                                                                                                    |                                       |                                                                                                    |                                                                                              |                                                                                                    |                                                                 |                                                                |                                                             |                      |                    |
| Search for:  | "god's not dead"                                                                                                    |                                       |                                                                                                    |                                                                                              |                                                                                                    |                                                                 |                                                                |                                                             | ~                    | Search             |
| Index:       | Title                                                                                                    |                                       |                                                                                                    |                                                                                              |                                                                                                    |                                                                 |                                                                |                                                             | ~                    | Type:              |
| Library:     | ALL                                                                                                    |                                       |                                                                                                    |                                                                                              |                                                                                                    |                                                                 |                                                                |                                                             | ~                    | Keyword     Browse |
| Current:     |                                                                                                    |                                       |                                                                                                    |                                                                                              |                                                                                                    |                                                                 |                                                                |                                                             |                      | O Exact            |
| KEYWORD T    | itle "god's not dead", ALL: 27 recor                                                                                                    | ds                                    |                                                                                                    |                                                                                              |                                                                                                    |                                                                 |                                                                |                                                             | ,L                   |                    |
| Title        |                                                                                                    | Author                                |                                                                                                    |                                                                                              | Carrier Type                                                                                                    |                                                                 | F                                                              | ub. Year                                                    | Librar               | y Copies           |
| God's not de | ad. Light in the darkness                                                                                                    |                                       |                                                                                                    |                                                                                              | videodisc                                                                                                    |                                                                 |                                                                | 2018                                                        | 6                    | _                  |
| God's not de | ad. A light in darkness                                                                                                    |                                       |                                                                                                    |                                                                                              | videodisc                                                                                                    |                                                                 |                                                                | 2018                                                        | 35                   |                    |
| God's proble | em child                                                                                                    | Nelson, Willie,                       | , 1933- composer, perf                                                                                                    | ormer.                                                                                       | audio disc                                                                                                    |                                                                 | 2                                                              | 2017                                                        | 6                    |                    |
| God's not de | ad 2                                                                                                    |                                       |                                                                                                    |                                                                                              | videodisc                                                                                                    |                                                                 | 1                                                              | 2016                                                        | 6                    |                    |
| WOW hits 20  | Oth anniversary : celebrating 20                                                                                                    |                                       |                                                                                                    |                                                                                              | audio disc                                                                                                    |                                                                 | 3                                                              | 2016                                                        | 1                    |                    |
| God's not de | ad 2 [videorecording]                                                                                                    |                                       |                                                                                                    |                                                                                              | videodisc                                                                                                    |                                                                 | 1                                                              | 2016                                                        | 3                    |                    |
| Codianatida  | c her                                                                                                    |                                       |                                                                                                    |                                                                                              | uidoodico                                                                                                    |                                                                 |                                                                | 1016                                                        | 50                   |                    |
|              | Call Number/Item<br>not dead. Light in the darkness -<br>ENOA-PL<br>BLU GOD - CHENOA-PL<br>BLU GOD - CHENOA-PL<br>BLU GOD - CHENOA-PL<br>BLU GOD - CHENOA-PL<br>BLU-RAY GOD'S -<br>BLU-RAY -<br>BLU RAY GOD'S - FONDULAC<br>MA12802973280 - 1 - BLU-RAY -<br>JAPEINE<br>BLU F GOD - HN_HAPEINE<br>MA95000204485 - 1 - BLU-RAY -<br>JACON<br>BLU GOD - LC_LACON | DVD Car<br>DVD<br>BLU-RAY<br>AV-MOVIE | Price:<br>Home location:<br>Item category 1:<br>Item category 3:<br>Item category 5:<br>Date created:<br>Date last charged:<br>Last discharged:<br>Date inventoried:<br>Times inventoried: | \$25.00<br>DVD<br>FICTION<br>MOVIE<br>UNDEFINEI<br>9/25/2018<br>Never<br>Never<br>Never<br>0 | Item type:<br>Current location:<br>Item category 2:<br>Item category 4:<br>Previous user ID:<br>User ID:<br>Last activity:<br>Total checkouts:<br>In-house uses: | BLU-RAY<br>DVD<br>ADULT<br>CHRISTIAN<br>none<br>Never<br>1<br>0 | Ongoing c<br>Ongoing r<br>Checkouts<br>Renewals<br>Date last o | heckouts:<br>enewals:<br>i to date:<br>to date:<br>cleared: | 0<br>0<br>0<br>Never |                    |
|              |                                                                                                    |                                       | Checkou                                                                                                    | ut Item Ca                                                                                   | ncel                                                                                                    |                                                                 |                                                                |                                                             |                      |                    |

So, what is the difference between a keyword search and browsing? For this search, select the "browse" radio button:

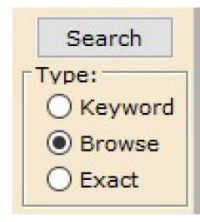

And enter the search term "and the band played on"

| <sub>O</sub> lickOut : Item Search ~ □ × |                                      |                          |               |           |                |  |  |  |  |  |  |
|------------------------------------------|--------------------------------------|--------------------------|---------------|-----------|----------------|--|--|--|--|--|--|
| 🖈 🖗 🗢                                    | <b>⇒</b>                             |                          |               |           |                |  |  |  |  |  |  |
| Search for:                              | and the band played on               |                          |               | ×         | Search         |  |  |  |  |  |  |
| Index:                                   | Index: Title                         |                          |               |           |                |  |  |  |  |  |  |
| Library: ALL                             |                                      |                          |               |           |                |  |  |  |  |  |  |
| Current                                  |                                      |                          |               |           |                |  |  |  |  |  |  |
| current                                  |                                      |                          |               |           | U Exact        |  |  |  |  |  |  |
| BROWSE Tit                               | le and the band played on, ALL       |                          |               |           |                |  |  |  |  |  |  |
| Title                                    |                                      |                          |               | Heading   | Occurrences    |  |  |  |  |  |  |
| And the                                  | baker's boy went to sea /            |                          |               | 1         | ^              |  |  |  |  |  |  |
| And the                                  | band played on (Motion picture)      |                          |               | 1         |                |  |  |  |  |  |  |
| And the                                  | band played on : politics, people, a | and the AIDS epidemic /  |               | 4         | 100            |  |  |  |  |  |  |
| And the                                  | band played on (Television progra    | m). Spanish & English.   |               | 1         |                |  |  |  |  |  |  |
| And the                                  | bank robber's daughter               |                          |               | 1         | ~              |  |  |  |  |  |  |
| Decendo - H                              |                                      |                          |               |           |                |  |  |  |  |  |  |
| Records De                               | escription Call Number/Item          | 200 <b>2</b> 00          |               |           |                |  |  |  |  |  |  |
| EXACT TILE                               | and the band played on, ALL: 3 re    | coras                    |               |           |                |  |  |  |  |  |  |
| Title                                    |                                      | Author                   | Carrier Type  | Pub. Year | Library Copies |  |  |  |  |  |  |
| And the bar                              | id played on                         |                          | videodisc     | 2010      | 4              |  |  |  |  |  |  |
| And the bar                              | d played on [videorecording]         | Ward, Christopher, 1942- |               | 2012      | 1              |  |  |  |  |  |  |
| And the bar                              | a played on [videor coording]        |                          |               | 2010      | -              |  |  |  |  |  |  |
|                                          |                                      |                          |               |           |                |  |  |  |  |  |  |
|                                          |                                      |                          |               |           |                |  |  |  |  |  |  |
|                                          |                                      |                          |               |           |                |  |  |  |  |  |  |
|                                          |                                      |                          |               |           |                |  |  |  |  |  |  |
|                                          |                                      |                          |               |           |                |  |  |  |  |  |  |
|                                          |                                      |                          |               |           |                |  |  |  |  |  |  |
|                                          |                                      |                          |               |           |                |  |  |  |  |  |  |
|                                          |                                      |                          |               |           |                |  |  |  |  |  |  |
|                                          |                                      | Checkout Ite             | em Cancel     |           |                |  |  |  |  |  |  |
|                                          |                                      |                          | and betweened |           |                |  |  |  |  |  |  |

This time, the results are very different from those you received with the keyword search, even when including the quotation marks. A browse search displays all titles in the index in alphabetical order. So results will include not only the search terms that you are seeking, but the entries before and after it in the index. This can be especially helpful if you only have the beginning of a title.

It is also particularly useful for subject searching. For example, if I'm looking for information about Nikola Tesla for a fourth-grade research project, I can select "subject" from the index list and type "Tesla." If I have the search type set to keyword, I will get results that include both novels and nonfiction, works for children and adults, and information both about Nikola Tesla, the Tesla automobile, SpaceX, Thomas Edison, and Elon Musk.

| m Search and Display                                                                  |                               |              |           |                |
|---------------------------------------------------------------------------------------|-------------------------------|--------------|-----------|----------------|
| AA 866 ← →                                                                            |                               |              |           |                |
| Search for: tesla                                                                     |                               |              |           | V Search       |
|                                                                                       |                               |              |           | Jouro          |
| Index: Subject                                                                        |                               |              |           | VDe:           |
| library: ALL                                                                          |                               |              |           | ~ Key          |
|                                                                                       |                               |              |           | OBrov          |
| Durrent:                                                                              |                               |              |           | O Exar         |
|                                                                                       |                               |              |           |                |
| KEYWORD Subject testa, ALL: /2 records                                                |                               |              |           |                |
| Title                                                                                 | Author                        | Carrier Type | Pub. Year | Library Copies |
| Biographic Tesla                                                                      | Clegg, Brian, author.         | volume       | 2018      | T T            |
| Empires of light : Edison, Tesla, Westinghouse, and the race to electrify the world   | Jonnes, Jill, 1952-           | audio disc   | 2017      | 1              |
| The electric war : Edison, Tesla, Westinghouse and the race to light the world        | Winchell, Mike, author.       | volume       | 2019      | 7              |
| Elon Musk : engineer and inventor for the future                                      | Machajewski, Sarah, author.   | volume       | 2018      | 1              |
| ightning strikes : timeless lessons in creativity from the life and work of Nikola Te | Wasik, John F., author.       | volume       | 2016      | 1              |
| Tesla                                                                                 | Munson, Richard author.       | eudio disc   | 2018      | 2              |
| Nho was Nikola Tesla?                                                                 | Gigliotti, Jim, author.       | volume       | 2018      | 23             |
| Who invented the radio? : Tesla vs. Marconi                                           | Hamen, Susan E., author.      | volume       | 2018      | 1              |
| Zac Newton investigates : extraordinary electricity                                   |                               | volume       | 2018      | 3              |
| spaceX and Tesla Notors engineer Elon Musk                                            | Doeden, Matt, author.         | volume       | 2015      | 3              |
| Tesla : invantor of the modern                                                        | Munson, Richard author.       | volume       | 2018      | 8              |
| Tesle Model 3                                                                         | Murray, Julie, 1969- author.  | volume       | 2018      | 2              |
| resla Model S                                                                         | Oachs, Emily Rose, author.    | volume       | 2018      | 3              |
| Madman in Manhattan                                                                   | Hering, Marianne, author.     | volume       | 2018      | 4              |
| Mirage                                                                                | Cussler, Clive.               | volume       | 2013      | 50             |
| resla Model S                                                                         | Oachs, Emily Rose, author.    | volume       | 2018      | 3              |
| Elon Musk : entrepreneur and innovator                                                | Ventura, Marne, author.       | volume       | 2018      | 4              |
| Elon Musk : Tesla, SpaceX, and the quest for a fantastic future                       | Vance, Ashlee, author.        | volume       | 2017      | 2              |
| Inventor, engineer, and physicist Nikola Tesla                                        | Marsico, Katie, 1980- author. | volume       | 2017      | 2              |
| Edison vs. Tesla : the battle over their last invention                               | Martin, Joel, 1945- author.   | volume       | 2017      | 2              |
|                                                                                       |                               |              |           | -              |

If you want to narrow your results, you can leave the index and search terms alone and change the search type to "browse." This time, instead of seeing titles in the results, you will see the alphabetical list of subject headings which will allow you to choose a heading that will give you more targeted results.

| TCOIL COLOUR | an and biopidy in                                             |           |             |
|--------------|---------------------------------------------------------------|-----------|-------------|
| Em Search a  | h and Display                                                 |           |             |
| A 8 1        | 第四面⇔⇒                                                         |           |             |
| Search for:  | co tesla                                                      | ×         | Search      |
| Index:       | Subject                                                       | ×         | Type:       |
| 1 Martine 1  |                                                               |           | OKeyword    |
| Library:     | ALL                                                           | ×         | Browse      |
| Current:     |                                                               |           | OFvart      |
|              |                                                               |           | CEXACT      |
| BROWSE SI    | Subject tesla, ALL                                            |           |             |
| Subject      |                                                               | Heading C | Occurrences |
| Tesla        | sta automobiles                                               |           |             |
| E Tesla o    |                                                               | 2         | *           |
| By Tesla M   | Model S automobile.                                           | 3         |             |
| By Tesla M   | Model S automobile-Juvenile literature.                       | 3         |             |
| Tesla M      | i Motora.                                                     | 4         |             |
| 🕞 Tesla M    | MetorsHistory.                                                | 2         |             |
| By Tesla M   | MotorsHistoryJuvenie Iterature.                               | 1         |             |
| Est Tesla M  | Motors-Juvenile Iterature.                                    | 4         |             |
| Ex Tesla M   | Nicols (0000)                                                 | 43        |             |
| Ex Tesla, h  | Nikola 1855-1945- Cartoons and comics.                        | 1         |             |
| Fe Tesla, N  | Nikola 1856-1943Comic books, strips, etc.                     | 1         |             |
| Tesla, N     | , Nikola, 1856-1943 Comic booka, stripa, etc Fiction.         | 2         |             |
| Tesla, N     | , Nikola, 1856-1943 Comic books, strips, etcJuvenile fiction. | 1         |             |
| Tesla, P     | I, Nikola 1856-1943 (DE-588)119219166                         | 1         |             |
| 🔄 🖼 Tesla, N | I, Nikola, 1856-1943Fiction.                                  | 17        |             |
| Tesla, N     | s, Nikola, 1856-1943Influence.                                | 2         |             |
| Bay Tesla, P | , Nikola, 1856-1943 Juvenile fiction.                         | 11        |             |
| Est Tesla, P | , Nikola, 1856-1945Juvenie interature.                        | 14        |             |
| Toola R      | , micros 1000-1940. (OCBCL)/St00020173                        | 23        |             |
| Die Tesia K  | Kuelsker automotore.                                          | 1         | •           |
| For the Sub  | ubiact: Tech automobiles                                      |           |             |
| 1 search a   | also under the parmwer form: Testa Roadster automobile        |           |             |
|              |                                                               |           |             |
|              |                                                               |           |             |
|              |                                                               |           |             |
|              |                                                               |           |             |

If I select a heading, "Tesla, Nikola, 1856-1943—Juvenile literature." I will get a list of materials geared toward juvenile readers about Nikola Tesla.

| ~          | Searc       |
|------------|-------------|
| ~          | Type:       |
| · ·        | O Key       |
|            | Brow        |
|            | O Exa       |
|            |             |
| Heading O  | Occurrencer |
| 3          |             |
| 3          |             |
| 4          |             |
| 2          |             |
| 1          |             |
| 4          |             |
| 5          |             |
| 42         |             |
| 1          |             |
| 1          |             |
| 2          |             |
| 1          |             |
| 1          |             |
| 17         |             |
| 2          |             |
| 11         |             |
| 14         |             |
| 25         |             |
| 1          |             |
|            |             |
| 1          |             |
|            |             |
|            |             |
| Pub Year 1 | Library Cor |
|            | clorary cop |
| 2019 7     | 22          |
| 2018 23    | 25          |
| 2018 1     | 1           |
| 2018 3     | 3           |
| 2017 2     | 2           |
| 2016 6     | 6           |
| 2015 1     | 1           |
| 2013 6     | 6           |
| 2013 2     | 2           |
| 2012 2     | 2           |
| 2009 7     | 7           |
| 2008 1     | 1           |
| 2005 6     | 6           |
|            | 2005        |

As you can see, all of the different search options are useful in different scenarios.

In the Item Search and Display Wizard, there are additional options. Depending on your settings, the wizard may open with a search window similar to the helper or it may open to the Advanced Search. Click on the Advanced Search helper:

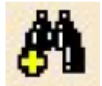

This helper allows searching by both title and author.

| Item Se | and Display * CheckOut * |     |   |                  |     |   |        |
|---------|--------------------------|-----|---|------------------|-----|---|--------|
| Em Sea  | ch and Display           |     |   |                  |     |   |        |
| -#1 #1  |                          |     |   |                  |     |   |        |
| Author: |                          | AND | v | tie:             | AND | v | Search |
| Series: |                          | AND | ~ | ubject:          | AND | ~ | Reset  |
| Genera  | a /                      | AND | ~ | ariadical Title: |     |   |        |
| Library | ALL                      |     |   |                  |     | v |        |
| Current |                          |     |   |                  |     |   |        |
|         |                          |     |   |                  |     |   |        |
|         |                          |     |   |                  |     |   |        |
|         |                          |     |   |                  |     |   |        |
|         |                          |     |   |                  |     |   |        |
|         |                          |     |   |                  |     |   |        |
|         |                          |     |   |                  |     |   |        |
|         |                          |     |   |                  |     |   |        |
|         |                          |     |   |                  |     |   |        |
|         |                          |     |   |                  |     |   |        |
|         |                          |     |   |                  |     |   |        |

This is particularly helpful if searching for an item that may share a title with multiple works, or if you have part of an author name or title. Imagine that a patron is looking for a book that has the word "hurt" in the title and the author's name is Wilson. Here are Keyword search results for a title including the word "hurt."

| KEYWORD Title hurt, ALL: 381 records                                               |                                              |              |           |                |
|------------------------------------------------------------------------------------|----------------------------------------------|--------------|-----------|----------------|
| ⊤itle                                                                              | Author                                       | Carrier Type | Pub. Year | Library Copies |
| The collapse of parenting : how we hurt our kids when we treat them like grown-ups | Sax, Leonard, author.                        | volume       | 2017      | 1 ^            |
| Our symphony with animals : on health, empathy, and our shared destinies           | Akhtar, Aysha, author.                       | volume       | 2019      | 2              |
| Sing to me instead                                                                 | Platt, Ben, composer, perfomer.              | audio disc   | 2019      | 1              |
| Baby, don't hurt me : stories and scars from Saturday night live                   | Kattan, Chris, 1970- author.                 | volume       | 2019      | 1              |
| Talk to me : how to ask better questions, get better answers, and interview anyon  | Nelson, Dean, 1954- author.                  | volume       | 2019      | 2              |
| Net neutrality : seeking a free and fair internet                                  |                                              | volume       | 2019      | 2              |
| Dive deep                                                                          | Belle, Andrew, composer, performer.          | audio disc   | 2017      | 1              |
| Nobody told me                                                                     |                                              | audio disc   | 2019      | 1              |
| Can't hurt me : master your mind and defy the odds                                 | Goggins, David, 1975- author.                | volume       | 2018      | 6              |
| Getting old can hurt you                                                           | Lakin, Rita, author.                         | volume       | 2018      | 2              |
| This is going to hurt : secret diaries of a junior doctor                          | Kay, Adam. author.                           | volume       | 2018      | 2              |
| This will only hurt a little                                                       | Philipps, Busy, 1979- author, narrator.      | audio disc   | 2018      | 1              |
| Rebuilding life after grief and loss : practical help for those who hurt           | Goettsche, Bruce, author.                    | volume       | 2016      | 1              |
| This will only hurt a little                                                       | Philipps, Busy, 1979- author.                | volume       | 2018      | 13             |
| BINGE BOX #15 : OUR BRAVE SOLDIERS : WAR MOVIES #2                                 |                                              |              | 2018      | 1              |
| No hitting, Henry : don't hurt                                                     | Regan, Lisa, 1971- author.                   | volume       | 2018      | 1              |
| They won't be hurt                                                                 | O'Brien, Kevin, 1955- author.                | volume       | 2018      | 2              |
| Swimming                                                                           | Miller, Mac, 1992-2018, composer, performer. | audio disc   | 2018      | 4              |
| Should the US close Its borders?                                                   |                                              | volume       | 2014      | 1              |
| The Islanders. Vol. 4, Lucas gets hurt ; and, Aisha goes wild                      | Applegate, Katherine, author.                | volume       | 2015      | 1              |
| Mean girls : original Broadway cast recording                                      | Richmond, Jeff, composer.                    | audio disc   | 2018      | 2 🗸            |

Since the author's last name is known, using the advanced search can help us narrow the results.

| Thm Search and Display                                                        |                         |     |   |                  |              |           |                |
|-------------------------------------------------------------------------------|-------------------------|-----|---|------------------|--------------|-----------|----------------|
|                                                                               |                         |     |   |                  |              |           |                |
| Author: wilson                                                                |                         | AND | × | Title:           | nurt         | AND       | Search         |
| Series:                                                                       |                         | AND | ~ | Subject:         |              | AND       | Reset          |
| General:                                                                      |                         | AND | ¥ | Periodical Title |              |           |                |
| Library; ALL                                                                  |                         |     |   |                  |              |           | -              |
| Current:                                                                      |                         |     |   |                  |              |           |                |
| ADVANCED SEARCH KEYWORD Author WILSON, AND Title HURT, ALL: 5 records         |                         |     |   |                  |              |           |                |
| Title                                                                         | Author                  |     |   |                  | Carrier Type | Pub. Year | Library Copies |
| The very best of Charlie Wilson (sound recording)                             | Wilson, Charlie, 1953-  |     |   |                  |              | 2012      | 1              |
| Wow hits. 2013 [sound recording] : 30 of today's top Christian artists & hits |                         |     |   |                  |              | 2012      | 3              |
| The politics of immigration : questions and answers                           | Guskin, Jane.           |     |   |                  | volume       | 2007      | 1              |
| Hurt people hurt people                                                       | Wilson, Sandra D., 1938 | -   |   |                  |              | 2001      | 1              |
|                                                                               |                         |     |   |                  |              |           |                |
|                                                                               |                         |     |   |                  |              |           |                |
|                                                                               |                         |     |   |                  |              |           |                |
|                                                                               |                         |     |   |                  |              |           |                |
|                                                                               |                         |     |   |                  |              |           |                |
|                                                                               |                         |     |   |                  |              |           |                |
|                                                                               |                         |     |   |                  |              |           |                |
|                                                                               |                         |     |   |                  |              |           |                |
|                                                                               |                         |     |   |                  |              |           |                |
|                                                                               |                         |     |   |                  |              |           |                |
|                                                                               |                         |     | _ |                  |              |           |                |

The other search fields can be used to narrow results in a similar way.

which permits selection of publication

If seeking a specific format, there is a search options helper year, item categories, format, language year, item categories, format, language, etc.

| Search Options    |                     | ×    |
|-------------------|---------------------|------|
| Search Display C  | all Number Browse P | rint |
| Publication year: |                     |      |
| Format:           | MUSIC               | ~    |
| Item type:        | CD                  | ~    |
| Location:         | All                 | ~    |
| Item category 1:  | All                 | ~    |
| Item category 2:  | All                 | ~    |
| Item category 3:  | All                 | ~    |
| Item category 4:  | All                 | ~    |
| item category 5:  | All                 | ~    |
| Language:         | All                 | ~    |
| Shadow:           | BOTH                | ~    |
| Sort by:          | None                | ~    |

This time, I would like to find a music recording including a song called "Hurt." Using the search options helper, I have selected MUSIC as the Format and CD as the Item Type. This shows only results that meet those two criteria, which includes Johnny Cash's American IV, which includes the song I'm seeking.

| em search an    | a Dispitay                                                      |              |              |                 |           |
|-----------------|-----------------------------------------------------------------|--------------|--------------|-----------------|-----------|
| M M M           |                                                                 |              |              |                 |           |
| Search for:     | hurt                                                            |              |              | ~               | Search    |
| Index:          | Title                                                           |              |              |                 | Type:     |
| Library;        | ALL                                                             |              |              | × 5             | O Keywo   |
| -               |                                                                 |              |              | 6               | Brows     |
| Current:        |                                                                 |              |              | L               | O Exact   |
| BROWSE Titl     | e hurt, ALL                                                     |              |              |                 |           |
| Title           |                                                                 |              |              | Heading Occur   | urrences  |
| Hursts of       | ' Shenandoah : also Keyser-Landsaw /                            |              |              | 1               |           |
| Fe Hurt : a     | nevel /                                                         |              |              | 1               | -         |
| Figh Hurt and   | the healer                                                      |              |              | 2               |           |
| Re The hurt     | artist : my journey from suicidal junkie to ironman /           |              |              |                 |           |
| E Hurt chile    | d                                                               |              |              | 1               |           |
| By Hurt feel    | 005                                                             |              |              | 1               |           |
| Bit Hurt on I   | anov /                                                          |              |              | , i             |           |
| The Hurt Line   | aido the world of today's teenaders (                           |              |              |                 |           |
| Fight Hurt like | mine.                                                           |              |              | 1               |           |
| Et The burt     | locker /                                                        |              |              | 3               |           |
| Be Hut lock     | er (Motion nichure)                                             |              |              | 2               |           |
| Bet Hurt may    | bine : a Moe Prager mystery /                                   |              |              |                 |           |
| Fight Hurt me   |                                                                 |              |              | 1               |           |
| E Hurt non      | nie /                                                           |              |              |                 |           |
| Re Hurt neo     | nie hurt neonie.                                                |              |              | 1               |           |
| By Hurt neo     | ple burt people : hope & healing for yourself and your relation | nshins /     |              | 1               |           |
| Feb Hurt so h   | ed.                                                             |              |              | 1               |           |
| Fight Hurt so o | hon                                                             |              |              | 1               |           |
| Fet The hurt    | 8 the healer                                                    |              |              | 2               |           |
| Be Hurt : th    | e inspiring, untold story of trauma care /                      |              |              |                 |           |
| Let Hare Let    | e napiringy ancies story of desine care y                       |              |              |                 |           |
| Records De      | scription Call Number/Item                                      |              |              |                 |           |
| EXACTIN         | hurt, ALL: 2 records                                            | 1            |              |                 |           |
| Title           |                                                                 | Author       | Carrier Type | Pub. Year Libra | ary Copie |
|                 |                                                                 | Cesh, Johnny |              | 2002 1          |           |
| American IV     |                                                                 |              |              |                 |           |